Please visit this link to login:

https://login.oracle.com/mysso/signon.jsp?request\_id=007

Enter the email and password which you received after purchase.

You will get official download link to open and login with the account. After login you will search the software in all categories and download it. In order to install it please follow this GUIDE.

| 🔶 👻 🛧 📜 > Thi   | s PC > Data | (D:) > Primavera 18.2 |                   |                    |            | extract |
|-----------------|-------------|-----------------------|-------------------|--------------------|------------|---------|
| 4.0.11          | ^           | Name                  | Date modified     | Туре               | Size       | extract |
| Quick access    |             | W978868-01            | 9/25/2018 9:51 AM | WinRAR ZIP archive | 173,616 KB |         |
| Downloads       | *           | P6_Pro_R188           | 8/3/2018 4:30 PM  | File folder        |            |         |
| Documents       | *           |                       |                   |                    |            |         |
| Terres Pictures | *           |                       |                   |                    |            |         |
| New folder      |             |                       |                   |                    |            |         |

**Step-2:** Open the extracted file one by one and when you find P6ProfessionalSetup file with that name then extract again and then click on setup

|                  | s PC > Data ( | D:) > Primavera 18.2 > P6_Pro_R188                                                                                                    |                  |             |          |
|------------------|---------------|----------------------------------------------------------------------------------------------------|------------------|-------------|----------|
| 4.0.11           | ^             | Name                                                                                                    | Date modified    | Туре        | Size     |
| Quick access     |               | 📜 x64                                                                                                    | 8/3/2018 4:28 PM | File folder |          |
| Desktop          | *             | 🚜 NDP462-KB3151800-x86-x64-AllOS-ENU                                                                                                    | 8/1/2018 1:08 PM | Application | 60,555 K |
| Downloads        | R             | P6 setup                                                                                                    | 8/1/2018 1:37 PM | Application | 825 KI   |
| Documents        | A             | Contraction of the second second seco |                  |             |          |
| hictures         | A             |                                                                                                    |                  |             |          |
| New folder       |               |                                                                                                    |                  |             |          |
| P6 Installations |               |                                                                                                    |                  |             |          |

**Step-3:** You will be prompted to below windows. Choose the "Typical" one and hit OK.

| ORACLE                                | PRIMAVERA                                       | P6 Professional 1             | 8 Setup      |      |
|---------------------------------------|-------------------------------------------------|-------------------------------|--------------|------|
| elcome to P6 Pro<br>erty applications | ofessional. This application which it requires. | on will install P6 Profession | al and any t | hird |
| Tunical                               | 100000000000000000000000000000000000000         |                               |              |      |
| Advanced                              |                                                 |                               |              |      |
|                                       |                                                 |                               |              |      |
|                                       |                                                 |                               |              |      |
|                                       |                                                 |                               |              |      |
|                                       |                                                 |                               |              |      |

.

Step-4: Next, click "Install."

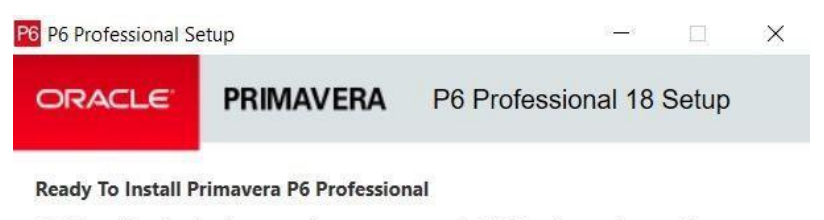

Click Install to begin the operation you requested. Click Back to review or change any of your installation settings. Click Cancel to exit the wizard.

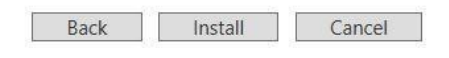

## Step-5: Check the box "Run Database Configuration" and hit OK

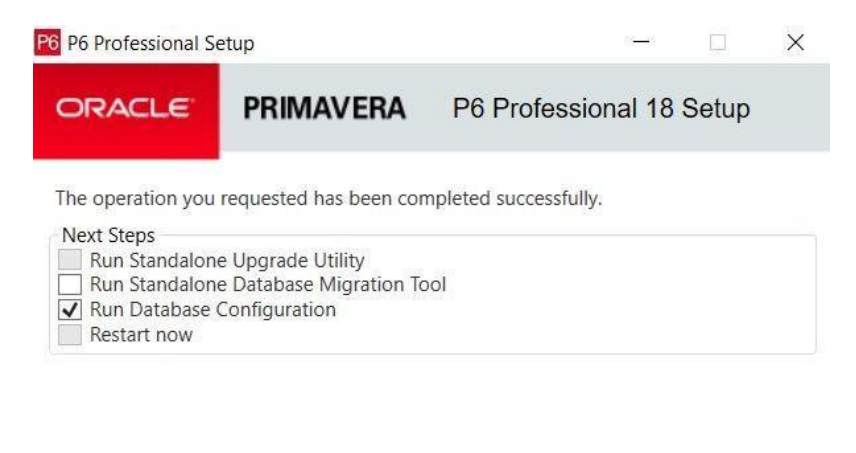

OK Retry

**Step-6:** Now, from the drop-down, select "P6 Pro Standalone (SQLite)" and hit Next

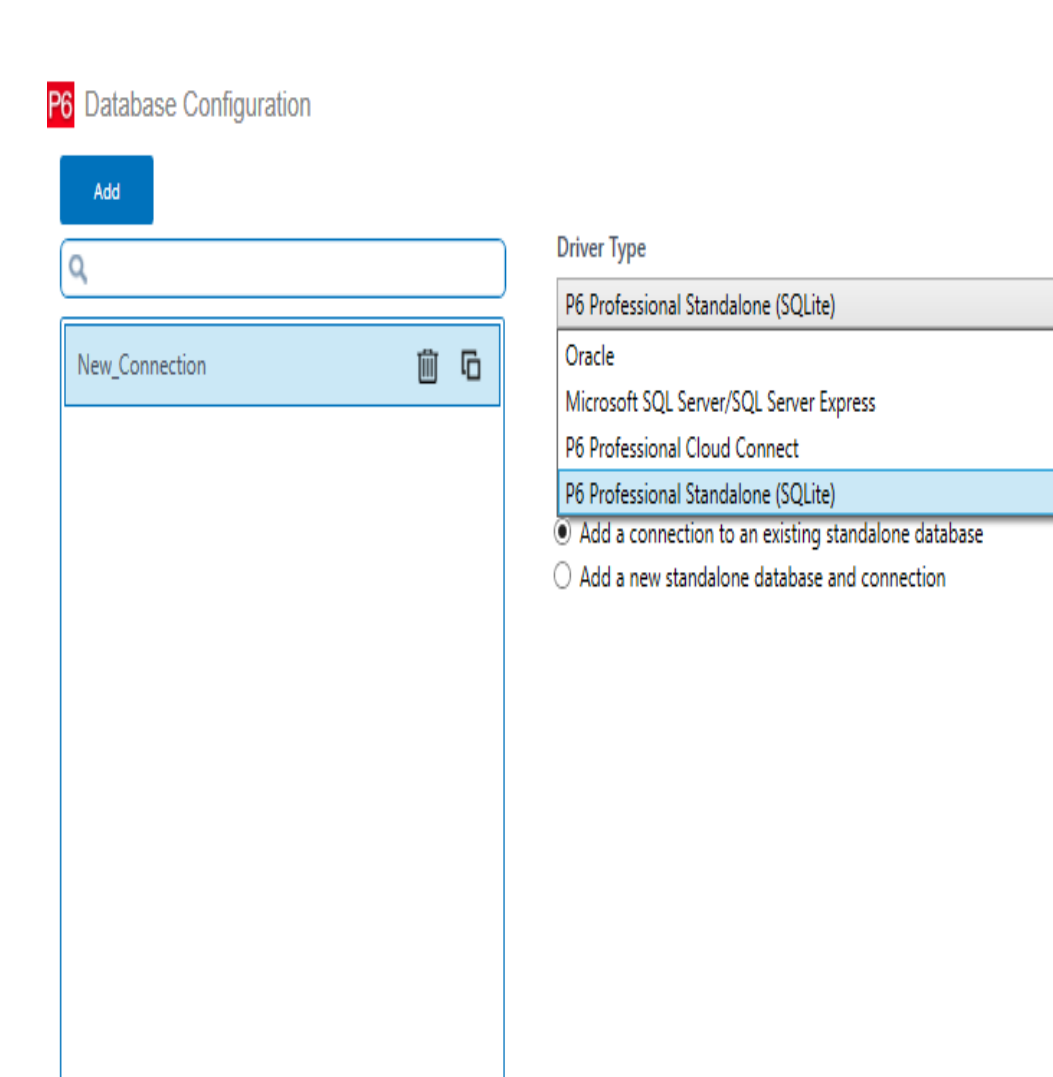

Celease (22.12.0.45756) Copyright (c) 1999, 2022. Oracle and/or its affiliates. Oracle and Java are registered trademarks of Oracle and/or its affiliates. Other names may be trademarks of their respective owners.

Test

Next

**Step-7:** Check "Add a new standalone database and connection" and hit Next

| Configure P6 Profe          | ssional St                     | andalone Cor        | nection |  |
|-----------------------------|--------------------------------|---------------------|---------|--|
| You can add a new standald  | ne database a<br>andalone data | nd connection or ad | ld a    |  |
| commection to an existing s |                                | Udsc.               |         |  |
| Database Alias              |                                |                     |         |  |
| PMDB                        |                                |                     |         |  |
| C Add a connection          | o an existing s                | tandalone database  |         |  |
|                             |                                |                     |         |  |

Step-8: Here, you can put login name, Personal name, and

passwords as per will but prefer to put admin in each of these cells.

Leave the Base Currency section it is. Hit Next

| avera P6 Professional 18                                                                |                                                                 |                               |         |  |
|-----------------------------------------------------------------------------------------|-----------------------------------------------------------------|-------------------------------|---------|--|
| Database C                                                                              | Configuration                                                   |                               |         |  |
| Enter the admin username ar<br>the single user with access to<br>Database Alias<br>PMDB | id password for the database. The a<br>the standalone database. | dmin user is<br>Base Currency | Currhal |  |
| Login Name                                                                              | Personal name                                                   |                               | Symbol  |  |
| admin                                                                                   | admin                                                           | Nama                          | •       |  |
| Enter new password                                                                      | nter new password Confirm new password                          |                               |         |  |
| *****                                                                                   | *****                                                           |                               |         |  |
|                                                                                         |                                                                 |                               |         |  |
| 1                                                                                       |                                                                 |                               |         |  |

**Step-9:** Check "Load Sample Data" if you need to have some sample projects to practice on or leave uncheck. Hit Next

| navera P6 Profession    | il 18                                 | )  |
|-------------------------|---------------------------------------|----|
| Databa                  | e Configuration                       |    |
| Enter the database file | name to be added with this connection |    |
| Database Alias          |                                       |    |
| PMDB                    |                                       |    |
| User name               |                                       |    |
| admin                   |                                       |    |
| <u>F</u> ile Name       |                                       |    |
| C:\Users\Yamin\Doc      | uments\PPMDBSQLite.db                 |    |
| ✓ Load Sample Dat       | ·                                     |    |
| 🖉 Cancel                | 🖣 Back 🛛 🚺 Next 🔛 Fini                | sh |

Step-10: Click "Finish," and it's all done!

| Primavera P6 Pr                      | ofessional 18                           | X                                         |
|--------------------------------------|-----------------------------------------|-------------------------------------------|
| Da                                   | tabase Configuration                    |                                           |
| Connect                              | ion Successful!                         |                                           |
| Congratulations<br>selecting Finish. | The database connection was successful. | You may now return to your application by |
|                                      | Database alias<br>PMDB                  |                                           |
| 🖉 Cancel                             | Bac                                     | Next Finish                               |

Step-11: To load Primavera P6, go to your computer Search bar and type P6, and you will see like in the image below.

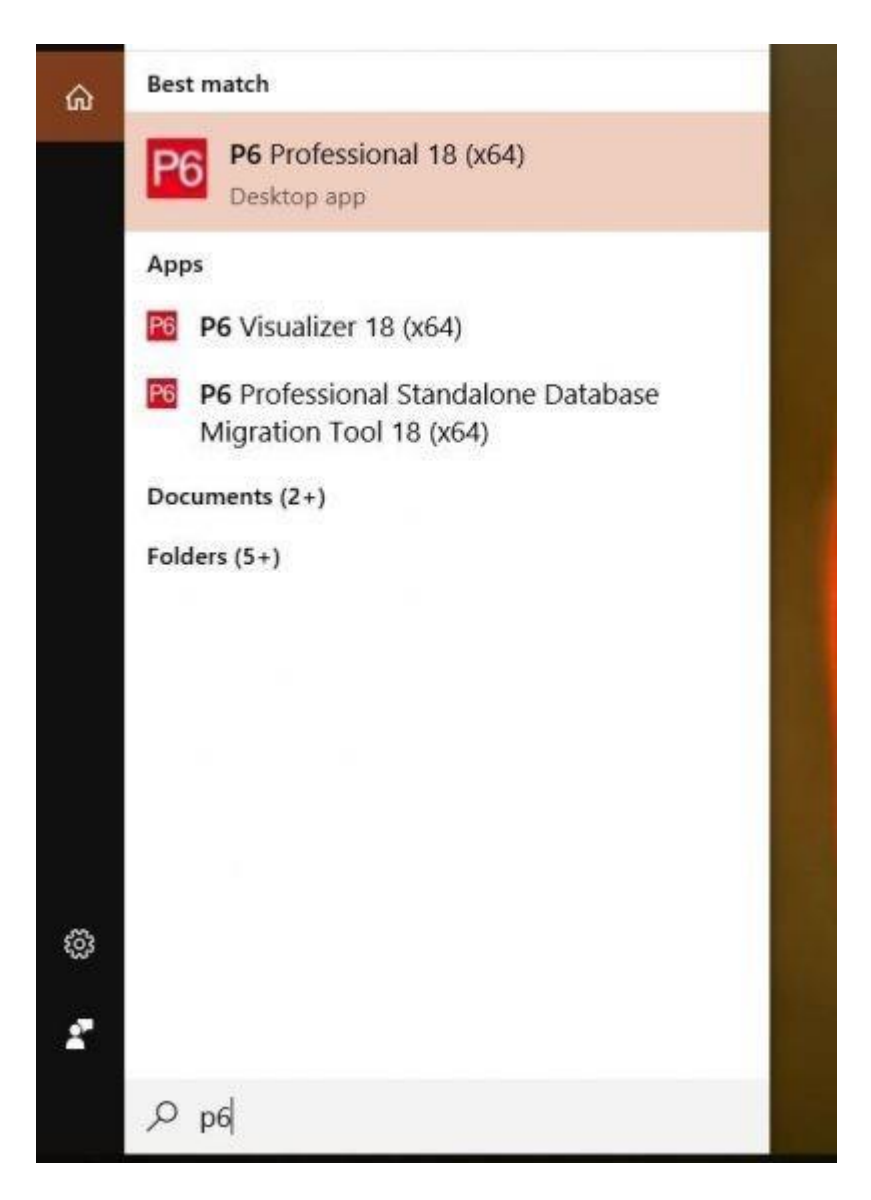

Now Open the software login with your password and username after that you will be prompted to select an appropriate industry. To select it to go to "Admin Preferences," you will see the industry tab on the left bottom of it. Click it and check the desired field.